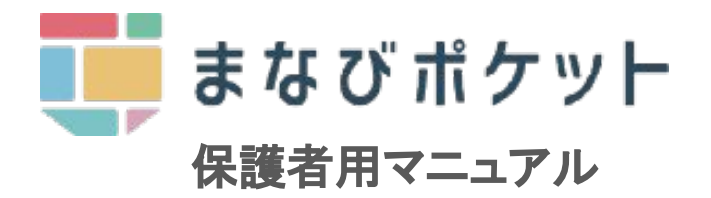

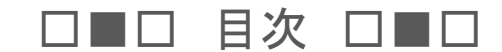

#### 導入編

| 1-1 | アプリのインストール ーーーーーー             | <br>P2 |
|-----|-------------------------------|--------|
| 1-2 | アプリの設定(プッシュ通知ON)              | <br>P2 |
| 1-3 | ログイン                          | <br>P3 |
| 1-4 | 保護者紐づけ設定( <b>同じ学校</b> の兄弟/姉妹) | <br>P4 |
| 1-5 | 保護者紐づけ設定( <b>別の学校</b> の兄弟/姉妹) | <br>P5 |
|     |                               |        |
| 使う編 | 日々の操作・確認方法)                   |        |
| 2-1 | 出欠連絡(欠席・遅刻など)                 | <br>P6 |
| 2-2 | 学校、担任からの連絡を確認する ー-            | <br>Ρ7 |
| 2-3 | アンケート                         | <br>P8 |

## 2023年12月 仙台市立四郎丸小学校

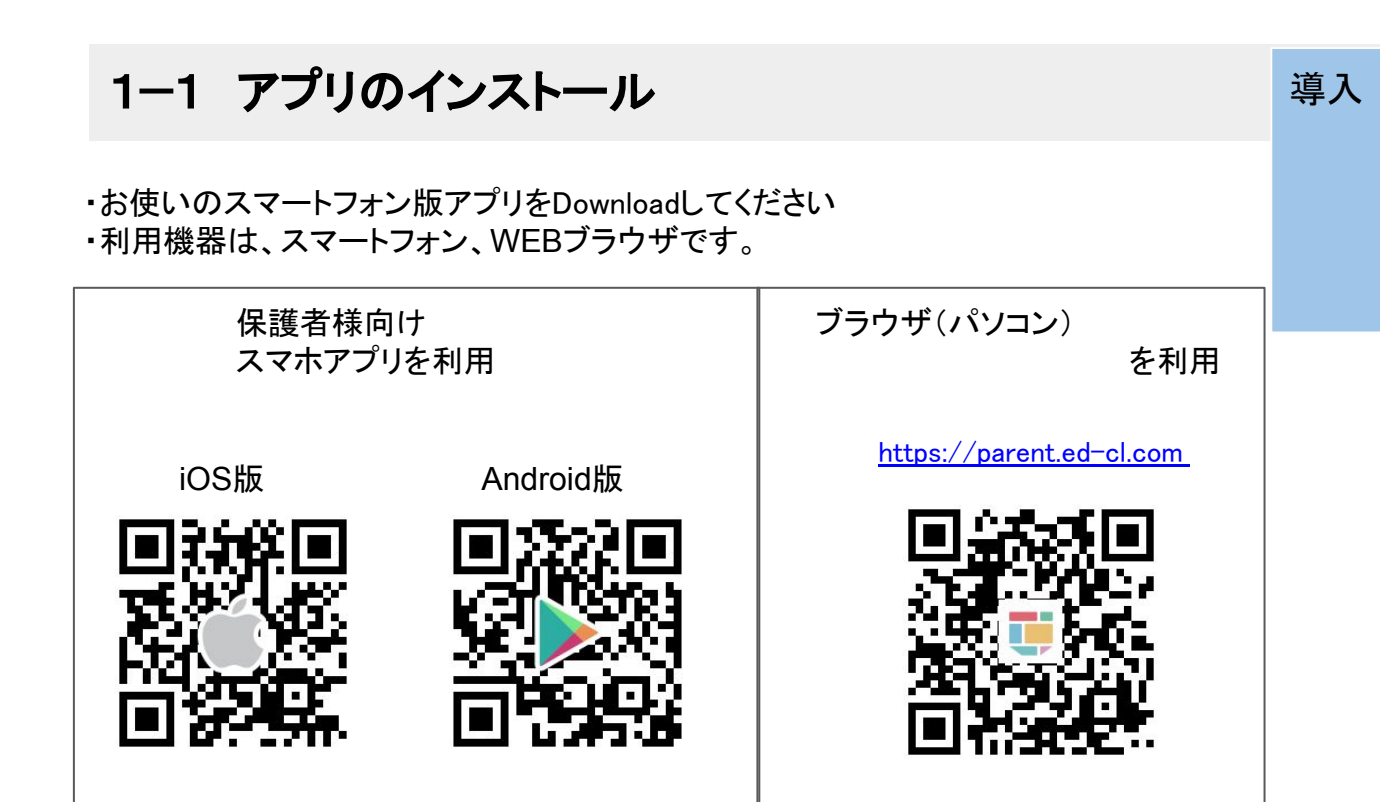

# 1-2 アプリの設定(プッシュ通知ON)

・まなびポケットの通知機能の設定をONにしてください

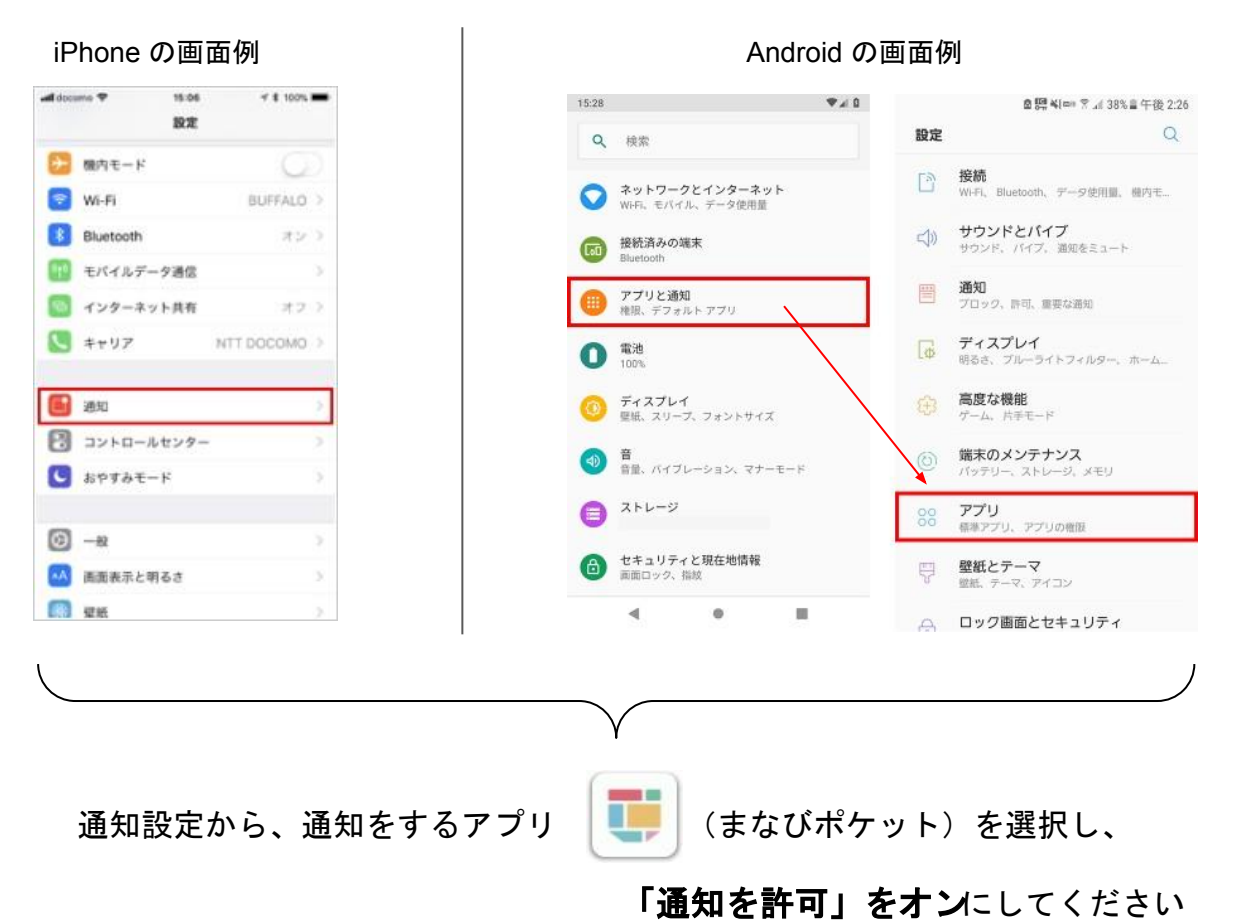

導入

1-3 ログイン

・アプリを起動して、ログインしてください

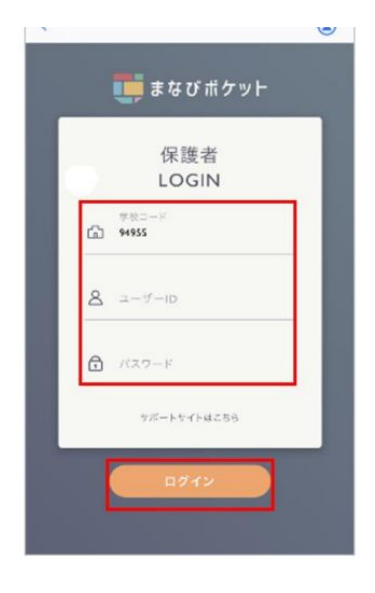

学校コード【学校よりお知らせ】 ユーザーID【学校よりお知らせ】 パスワード【初期パスワードは、学校よりお知らせ】

を入力して ログインボタンをタップ

以上でログイン完了です。

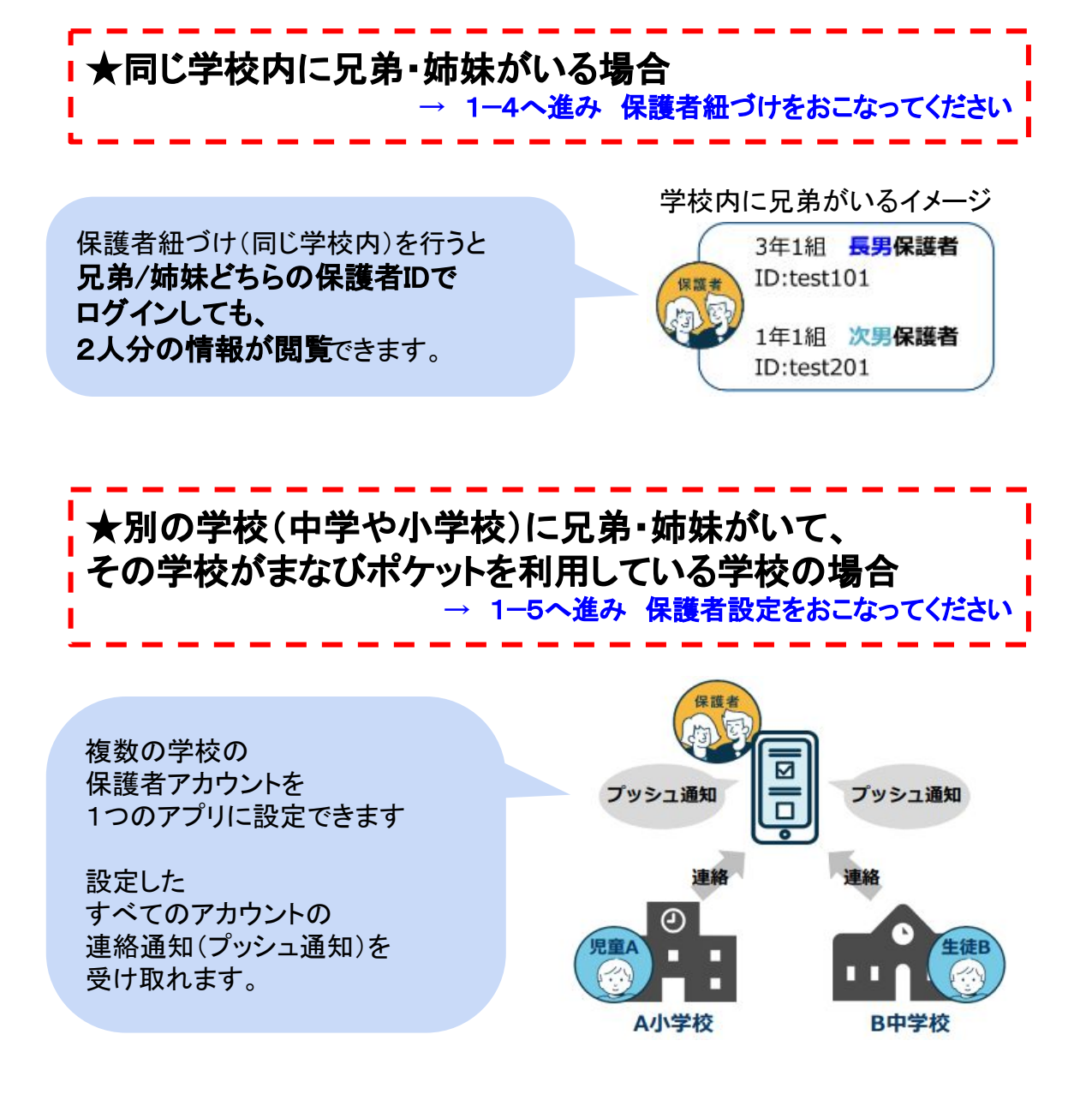

3

### ・アプリを起動します

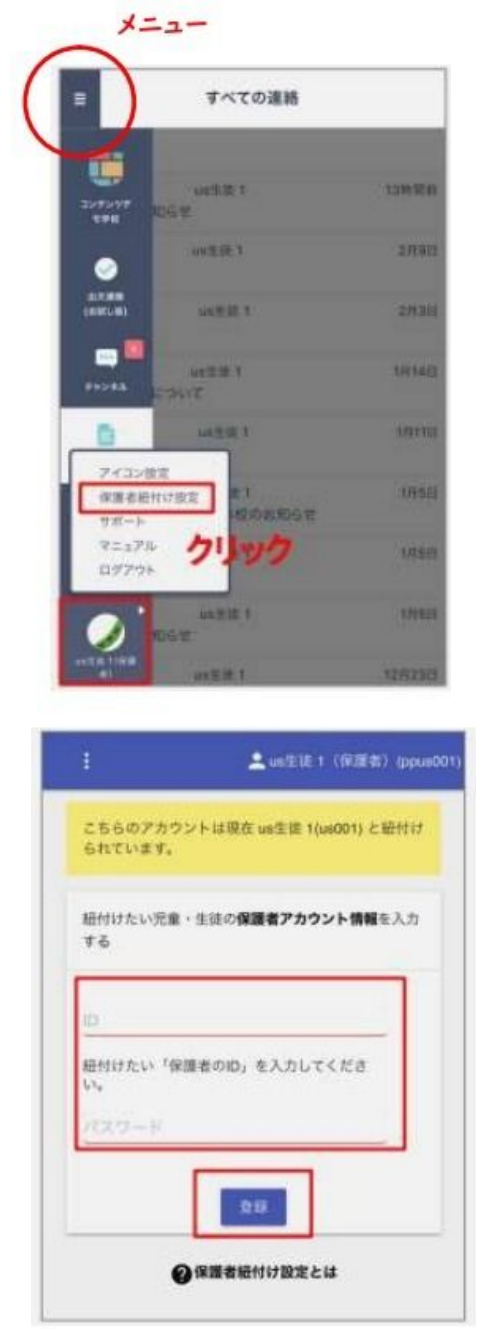

左上のハンバーガーメニューをタップし、 最下部に表示された児童の名前アイコン をタップし、

【保護者付け設定】を選んでください。

表示画面に 別の兄弟/姉妹の ユーザID と パスワード を入力してください。

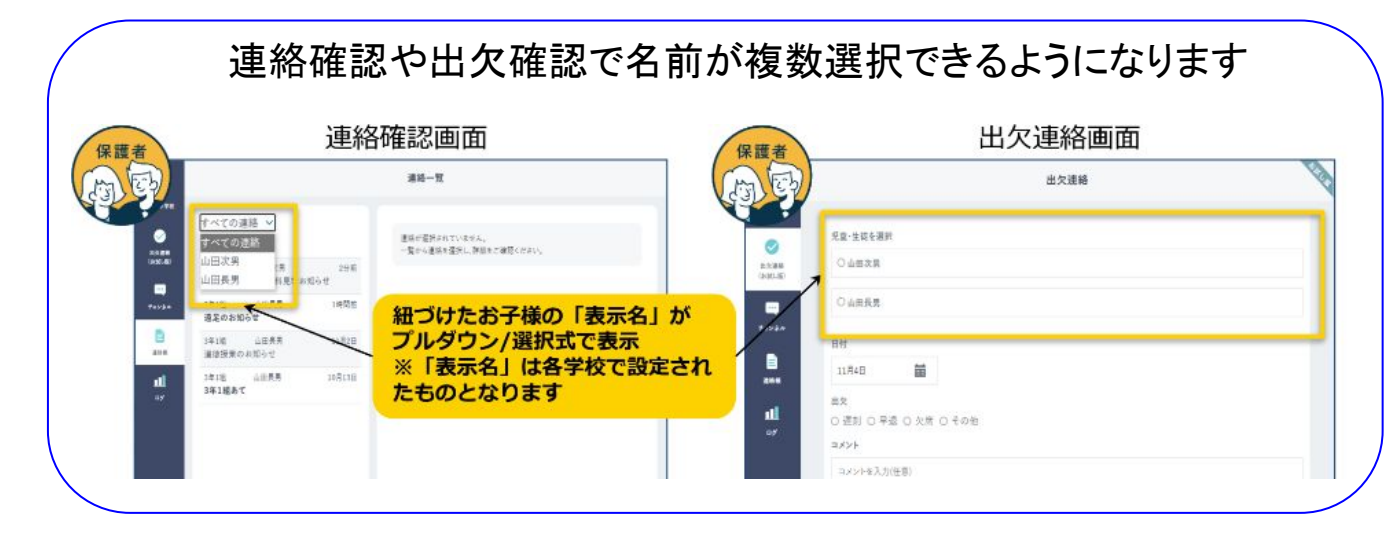

#### ・アプリを起動します

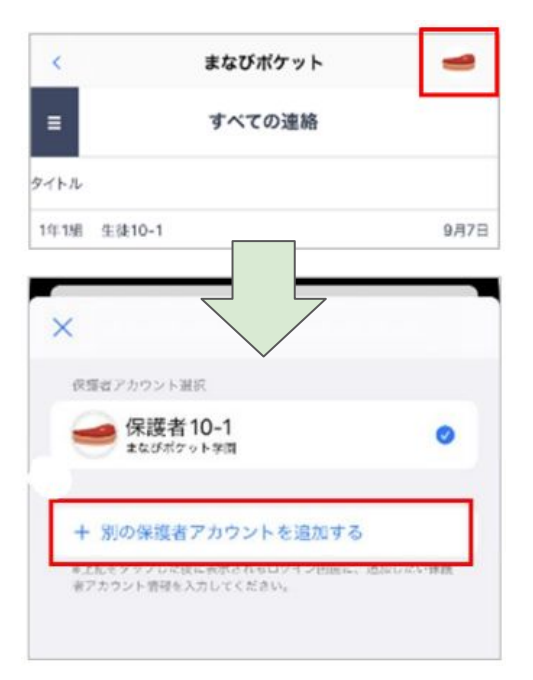

右上にアイコン(アカウントアイコン)が 表示されますので、タップします

アカウントー覧が表示されますので、 【別の保護者アカウントを追加する】を タップします

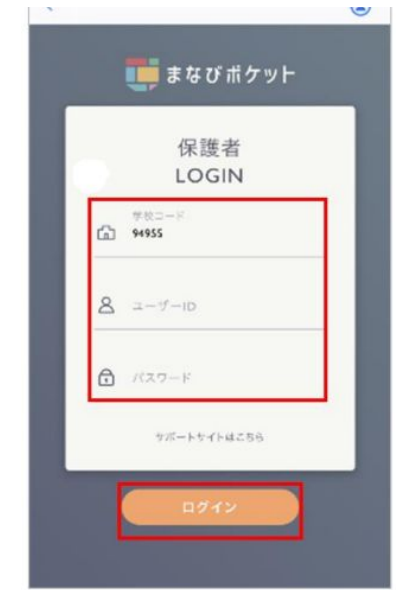

ログイン画面が表示されますので、

**別の学校の兄弟/姉妹の** 学校コード【別の学校のコード】 ユーザーID【別の学校のID】 パスワード【別の学校のIパスワード】 を入力して ログインをタップします

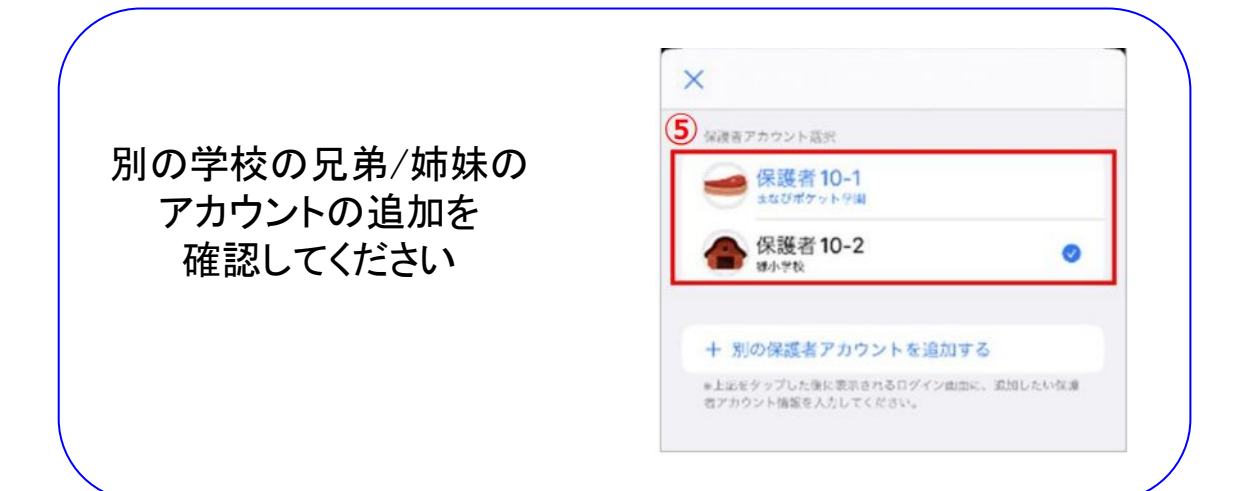

# 2-1 出欠連絡をする

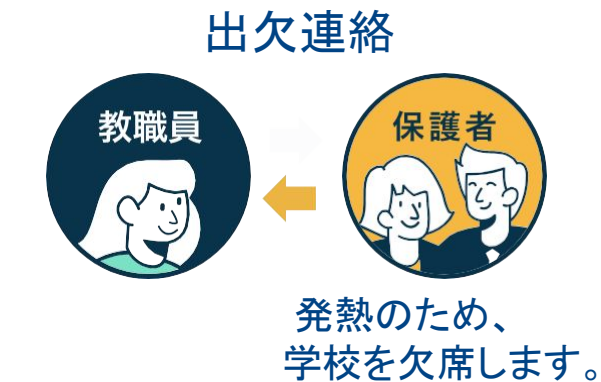

・アプリを起動します

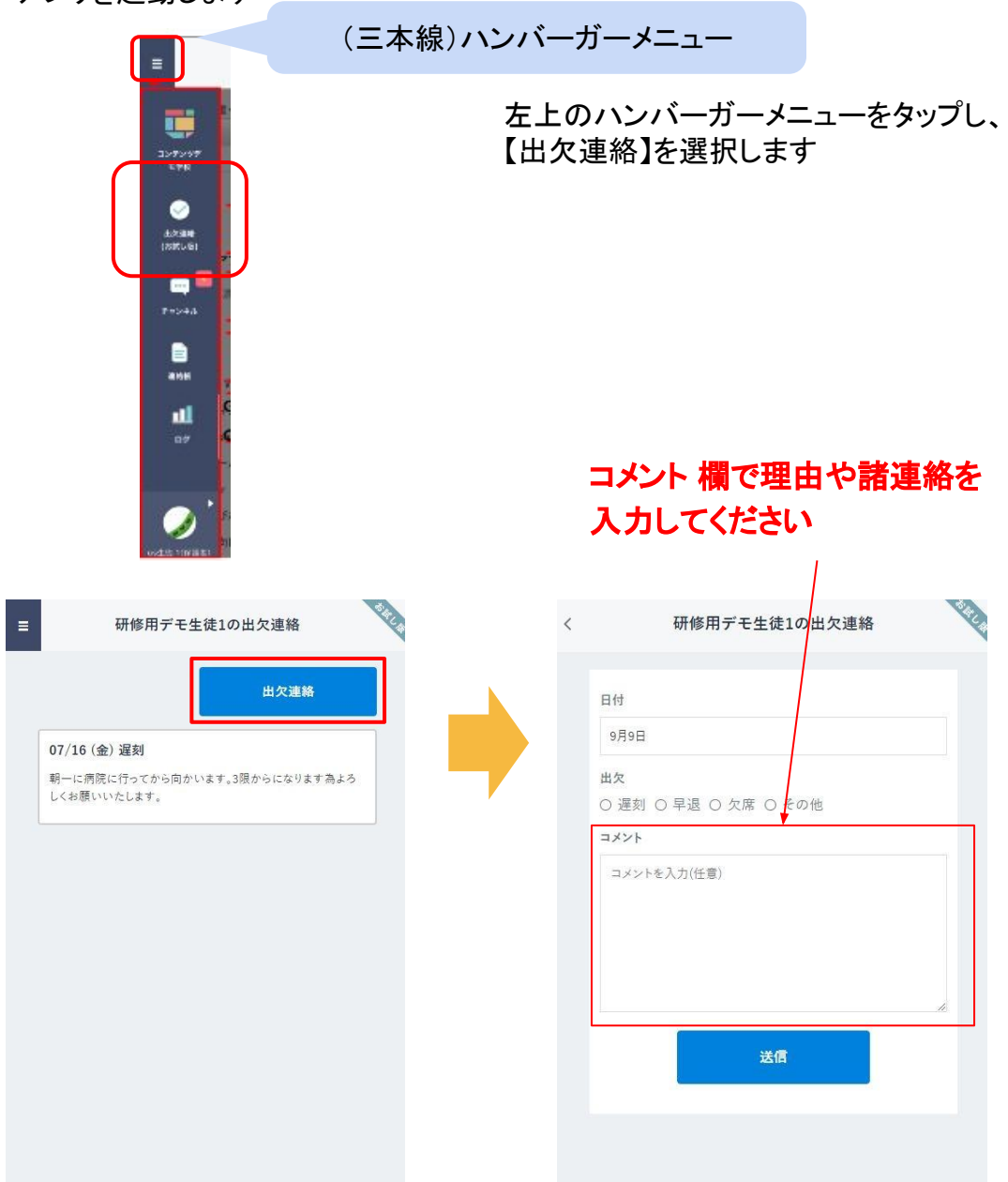

使う

### 2-2 学校、担任からの連絡を確認する

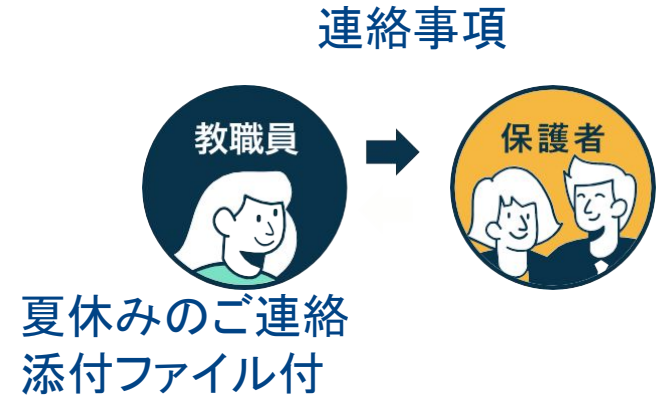

### ・アプリを起動します

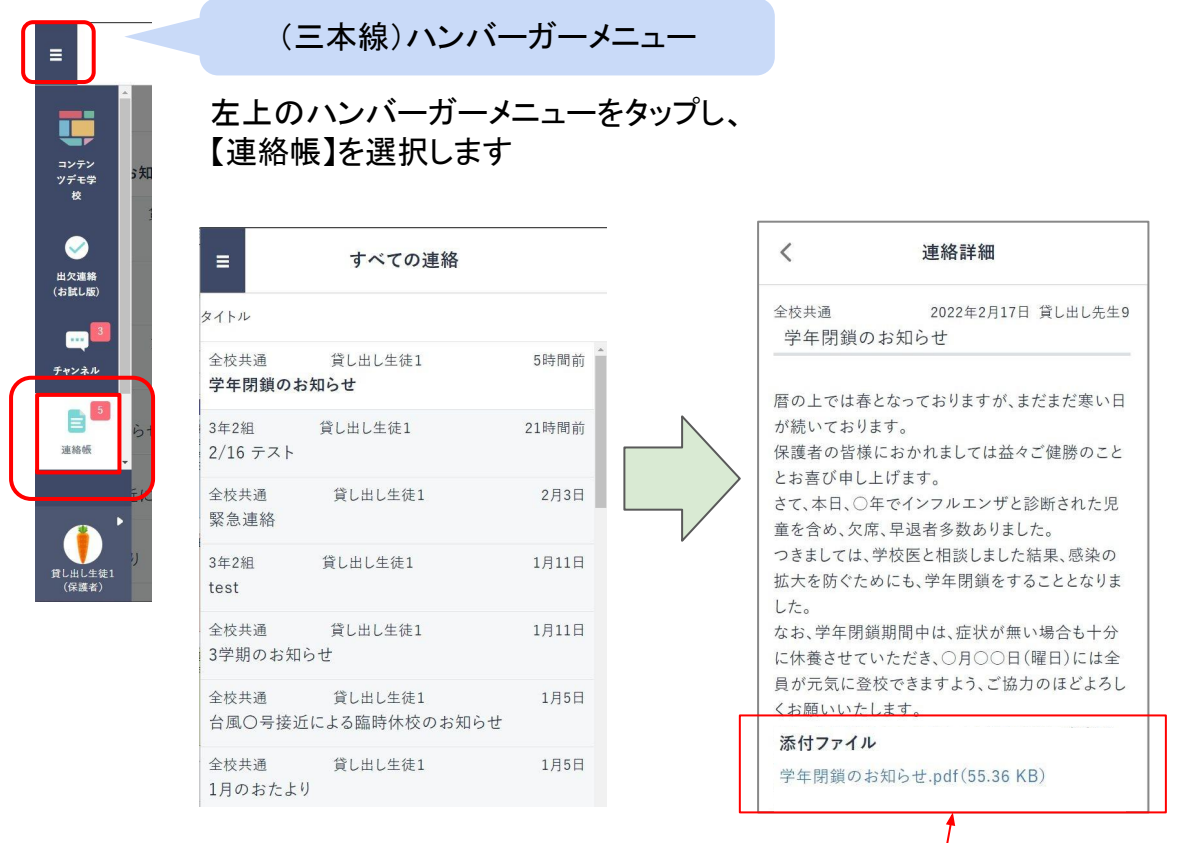

連絡帳を確認します / / ※添付ファイルがある場合もあります

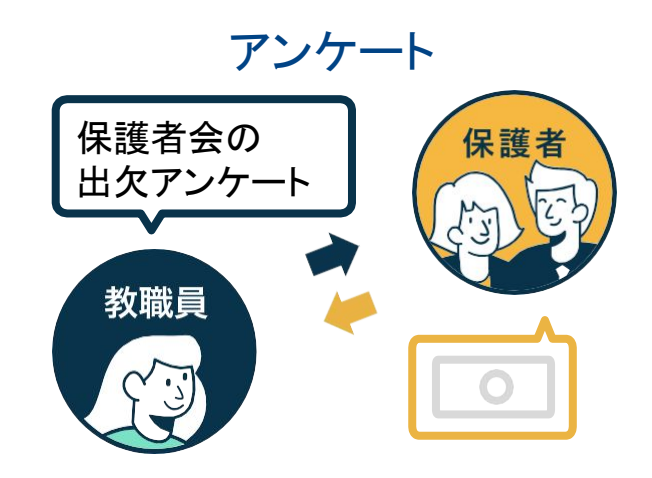

・アプリを起動します

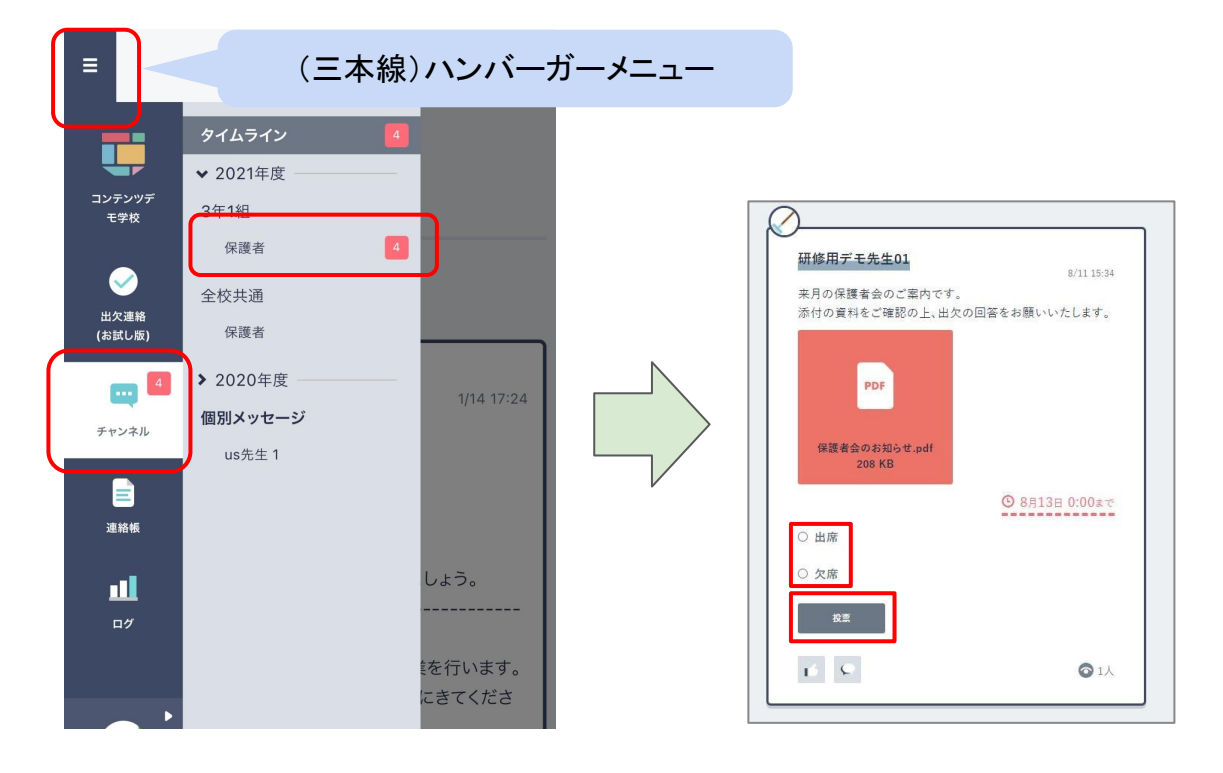